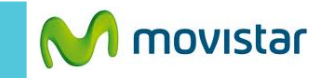

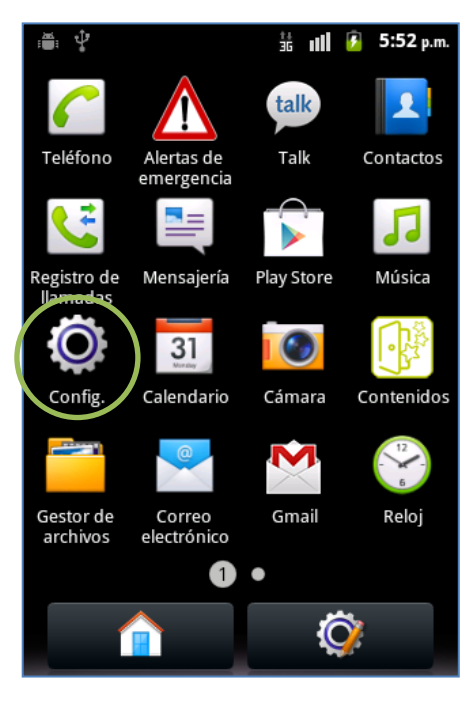

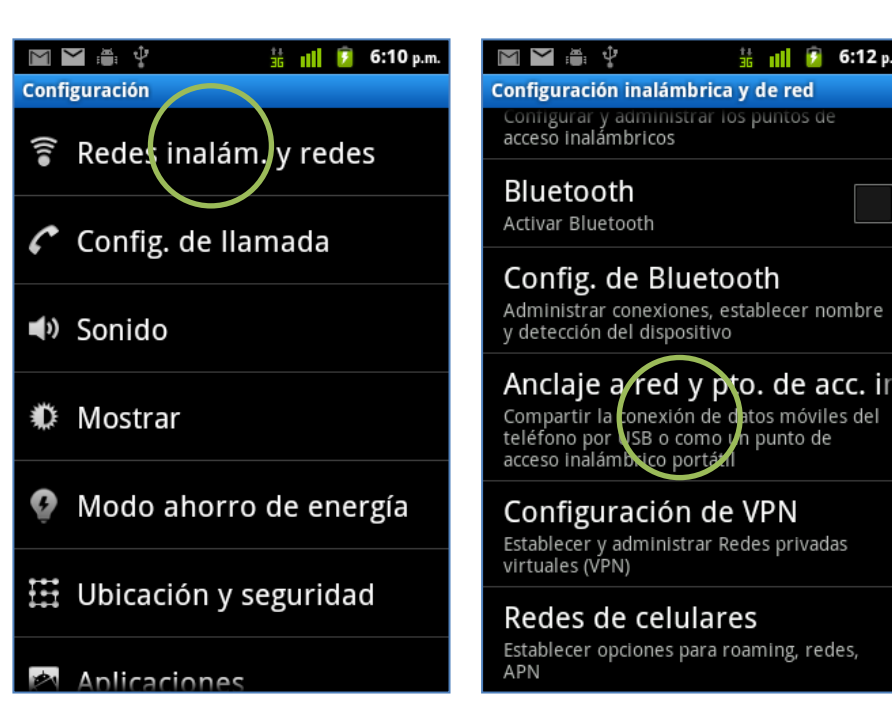

| n. | 🖿 🖬 🛱 🖞 🕺 🏥 🔢 💈 6:12 p.m.                                                                             |
|----|----------------------------------------------------------------------------------------------------|
|    | Anclaje a red y pto. de acc. inalám. portátil                                                         |
|    | Anclaje a red USB<br>Conectado al USB, verificar el anclaje<br>a redes                                |
|    | Zona activa Wi-Fi portátil                                                                            |
|    | Conf. del pto. de acceso inalé<br>Configurar y acministrar el punto de acceso<br>inalámbrico por átil |
|    | Ayuda                                                                                                 |
|    |                                                                                                    |
|    |                                                                                                    |

Config.

Seleccionar Redes inalám. y redes

Seleccionar Anclaje a red y pto. de acc. inalámbrico

3G 11

🦻 6:12 p.r

Seleccionar Conf. del pto. de acceso inalámbrico

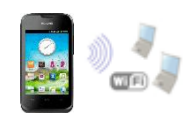

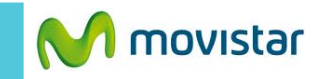

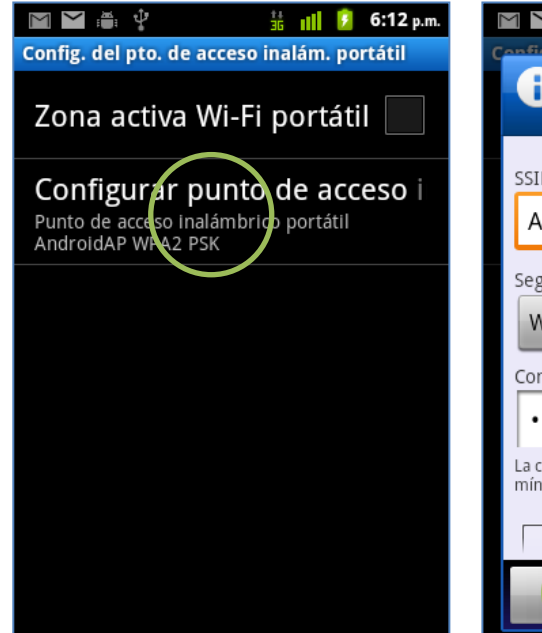

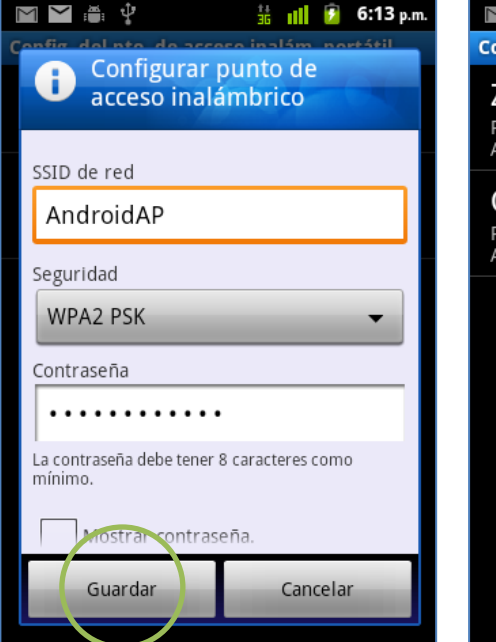

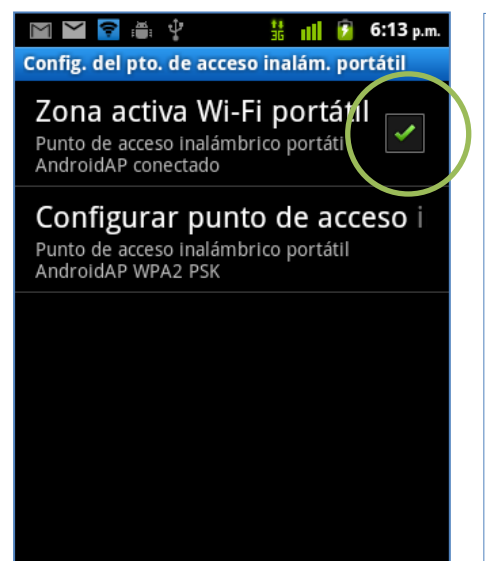

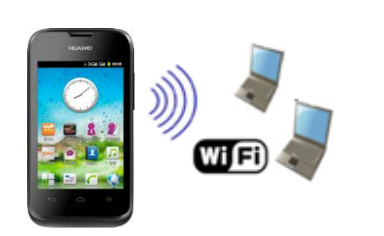

En el otro equipo encender Wi-Fi y buscar el nombre de la red Wi-Fi compartida.

Tener en cuenta que el consumo compartido será descontado del plan de datos.

Seleccionar Configurar punto de acceso inalámbrico Si desea puede modificar el nombre y la contraseña de la red Wi-Fi que se compartirá.

Finalmente activar la casilla **Zona** activa Wi-Fi portátil.

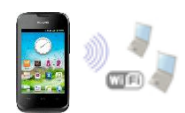